## HƯỚNG DẪN CÀI ĐẶT SỬ DỤNG ZOOM (Trên điện thoại)

- Tham khảo trên trang Youtube. <u>https://www.youtube.com/watch?v=U3cLDyFXFEA</u>
- Cổng thông tin điện tử của nhà trường. http://thcshainam.namdinh.edu.vn/

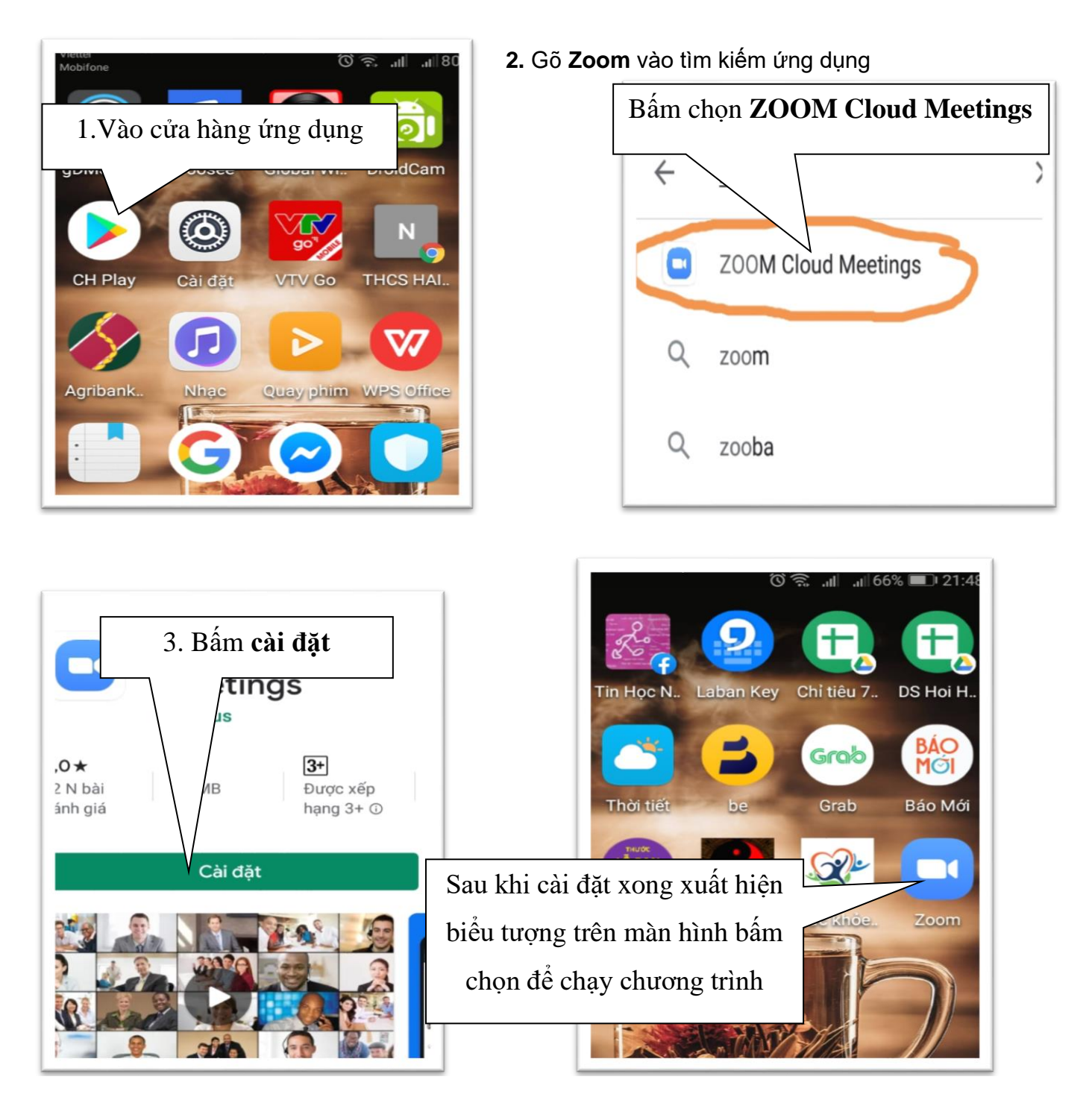

Sau khi vào ứng dụng, ở màn hình đăng nhập nếu bạn muốn tham dự một lớp học hãy nhấn nút Join a meeting

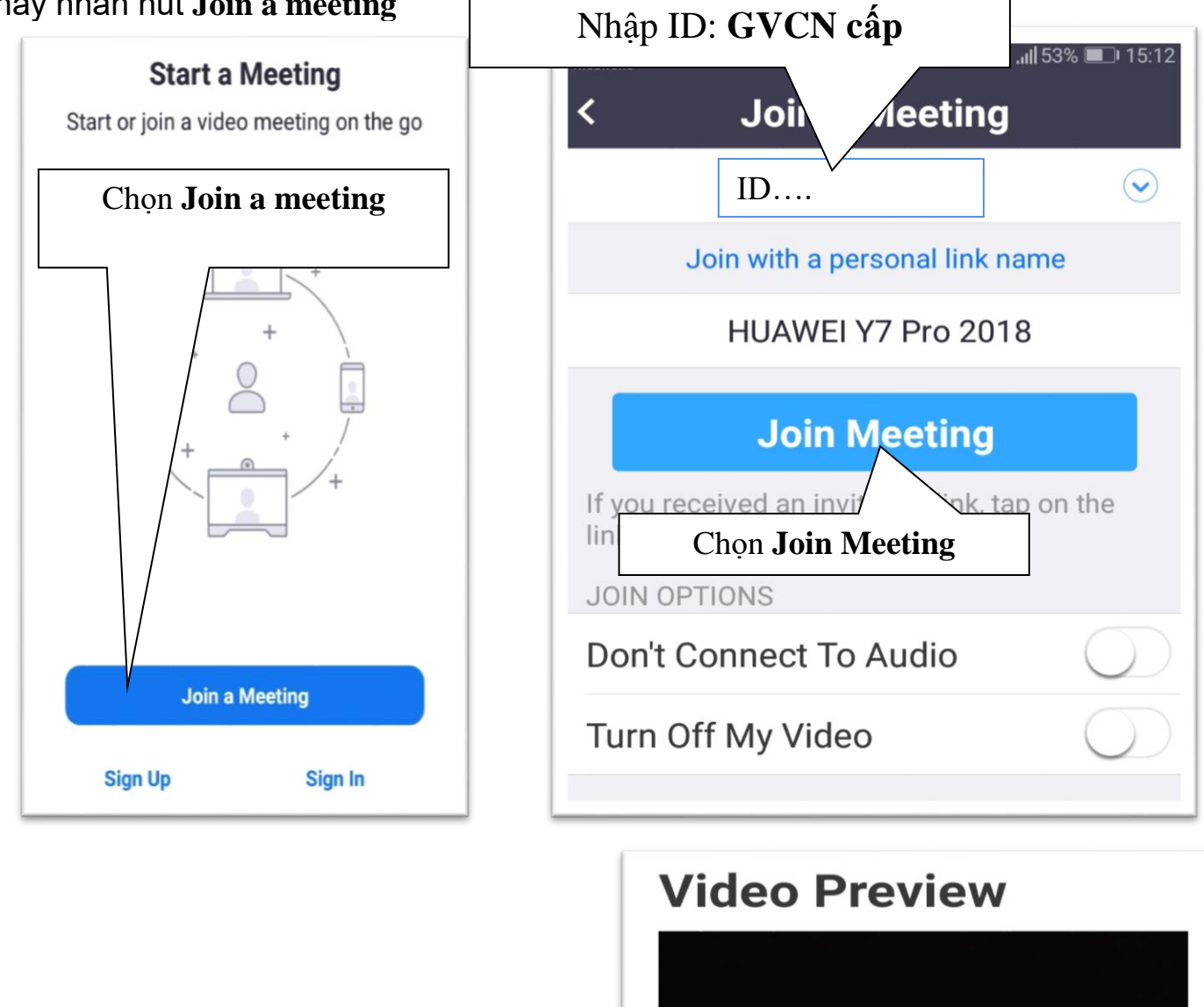

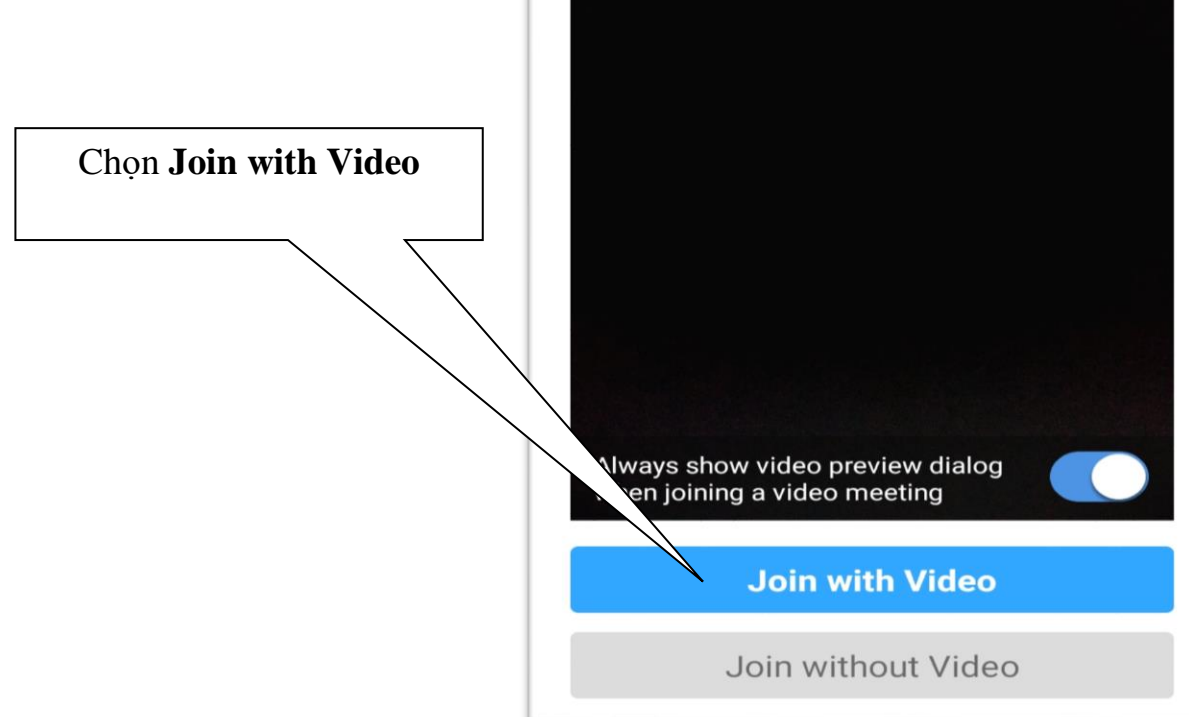

## HƯỚNG DẪN CÀI ĐẶT SỬ DỤNG ZOOM (Trên máy tính)

Vào trình duyệt Web vào trang zoom.us dowload

chọn Dowload Center - Zoom chọn Tải xuống phiên bản 4.6.8

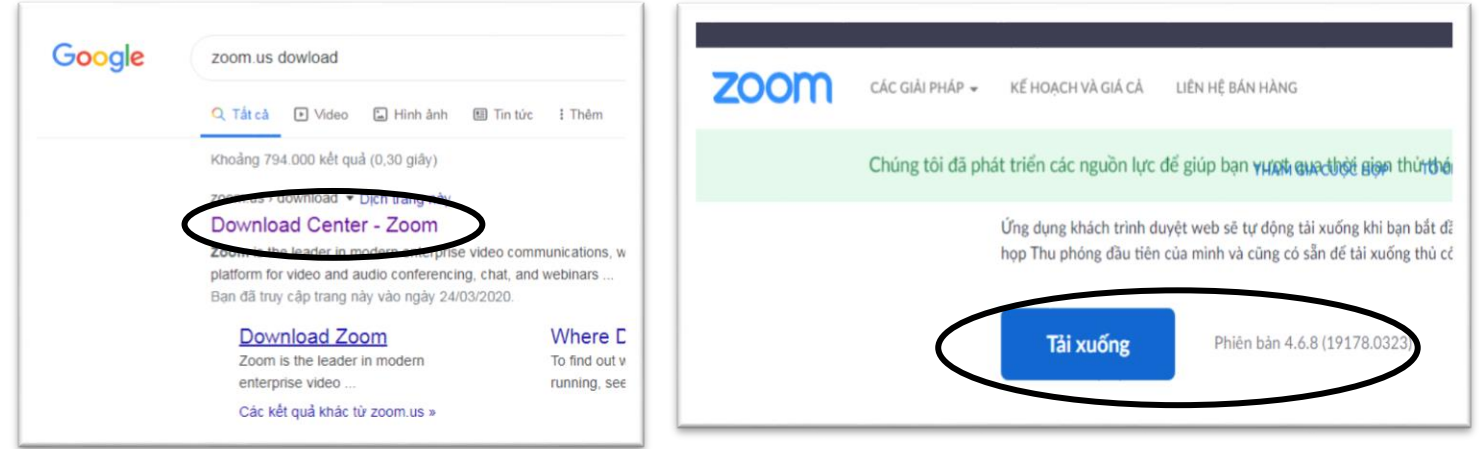

Tải về máy và cài đặt xong xuât hiện biểu tượng trên màn hình

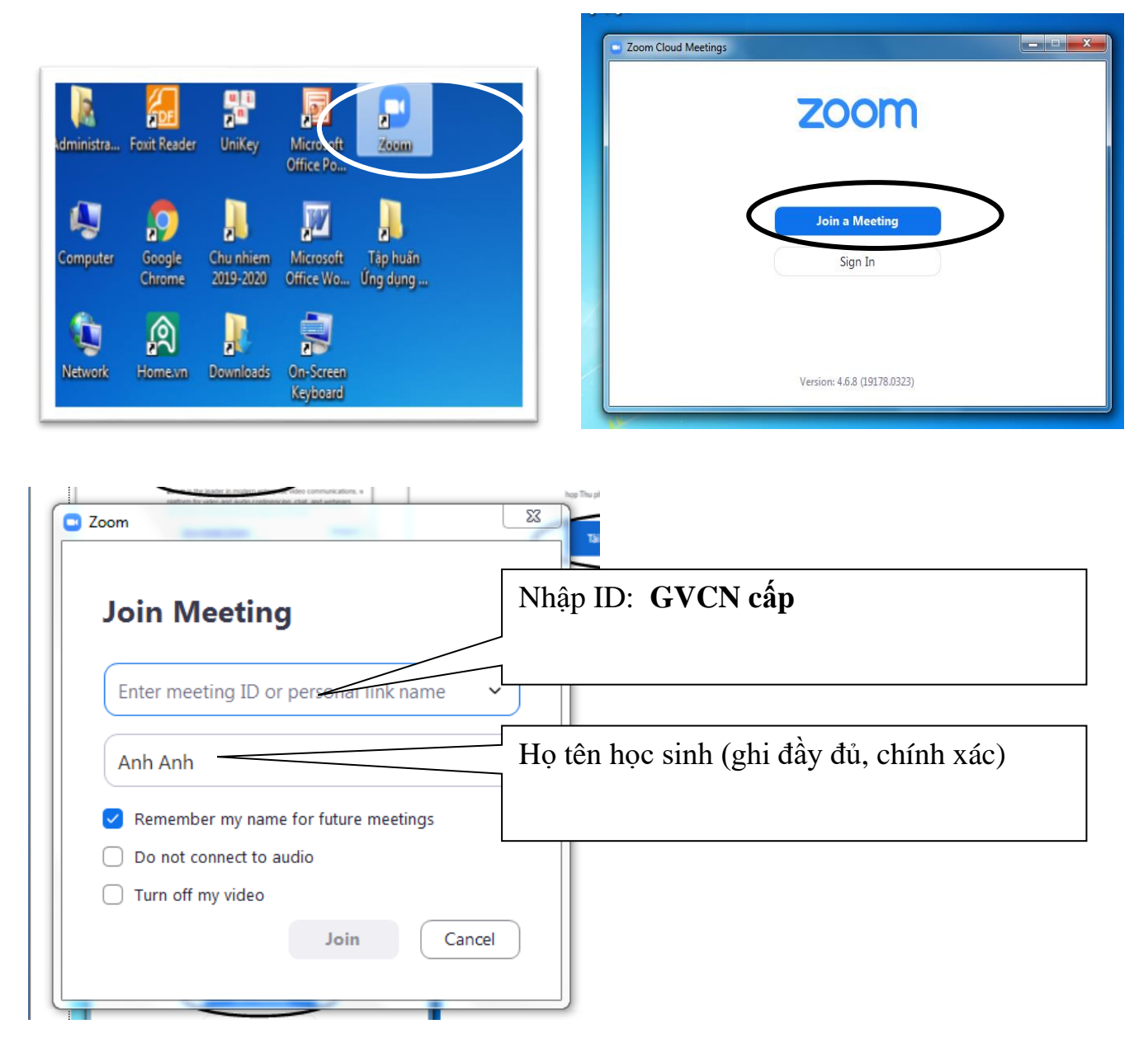